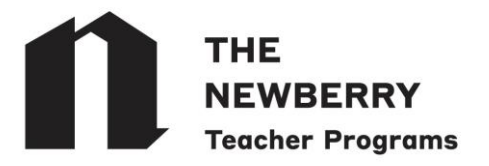

We are pleased to offer a streamlined registration process through the online platform Learning Stream. This registration guide will address 1) teachers registering individually and 2) administrators registering multiple teachers. **Registration will open on Monday, August 19, 2024 at 8:00 AM (Central Time).** Please review this guide prior to registering and set up an account (see instructions below) before registration opens to expedite your transaction.

### 1) How to Register as an Individual

- 1. Visit the Newberry Teacher Programs landing page, linked <u>here</u>. This calendar lists all NTC seminars, searchable by in-person, virtual, and NTC+.
- 2. Set up your account by clicking **Create Account** in the top right-hand corner. Create your account by entering your contact information and confirming. Please save your newly created password for future login purposes, and document it for your own records.
- 3. When registration opens on August 19, follow the <u>link</u> to the landing page and login to begin registering for seminars.
- 4. When you are ready to register for a seminar, select a seminar from the list by selecting Learn More.

| THE<br>NEWB<br>Teacher                     | ERRY<br>& Student Programs   |                             |                     |         |                |
|--------------------------------------------|------------------------------|-----------------------------|---------------------|---------|----------------|
|                                            |                              |                             | Listing of Seminars | 🎝 Login | Letter Account |
| Category<br>NTC (In-Person)<br>View Events |                              |                             |                     | ~       |                |
| Month                                      | Date                         | Upcoming Events             |                     |         |                |
| October                                    | 10/1/2024 9:30 AM - 12:30 PM | NTC Seminar 1<br>Learn More |                     |         |                |
| November                                   | 11/5/2024 9:30 AM - 12:30 PM | NTC Seminar 2<br>Learn More |                     |         |                |
| December                                   | 12/3/2024 9:30 AM - 12:30 PM | NTC Seminar 3               |                     |         |                |

5. Then click the **Register Now** button on the seminar page.

|                                                                             | 🛗 Listing of Seminars   🎝 Login   🛃 Create                                                                            |
|-----------------------------------------------------------------------------|----------------------------------------------------------------------------------------------------|
|                                                                             |                                                                                                    |
| NTC Seminar 3                                                               |                                                                                                    |
| Tuesday, December 3, 2024<br>9:30 AM to 12:30 PM Central Time (US & Canada) |                                                                                                    |
| Spaces remaining: 20                                                        |                                                                                                    |
| Register                                                                    | Cost                                                                                                    |
| Register Now                                                                | NTC seminars cost \$180 per person. If purchasing six or more NTC seminars, the price is lowered to \$150 per person. |

6. Select **Register** next to your name when prompted on the next page.

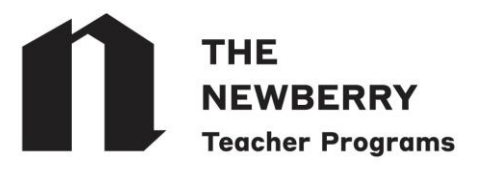

| n   | THE<br>NEWBERRY<br>Teacher & Student Progra | ms              |                          |                     |                          |              |        |
|-----|---------------------------------------------|-----------------|--------------------------|---------------------|--------------------------|--------------|--------|
|     |                                             |                 | Welcome: Walter Newberry | Eisting of Seminars | Pending Registrations: 0 | ( My Account | Logout |
|     |                                             |                 |                          |                     |                          |              |        |
| Opt | tions                                       | Name            | Email                    |                     |                          | Status       |        |
| Red | aister                                      | Walter Newberry | teacherprog              | rams@newberrv.org   |                          | Eligible     |        |

- 7. Review and fill out the registration form. Select pricing according to the number of three-hour seminars purchased: \$180.00 for 1 to 5 seminars, and \$150.00 for 6 or more seminars. For five-hour seminars purchased: \$250.00 for 1 to 5 seminars, and \$220.00 for 6 or more seminars. Please note that you will be prompted to enter your IEIN (Illinois Educator Identification Number). It is required to submit your IEIN if you plan to receive professional development credit. (IEIN information can be found here.)
- 8. Click **Submit Registration**. You can go back to **My Account** at any time to review, update, or change your information or registration details.
- 9. You can choose to register for additional seminars by repeating Steps 4 through 8.
- 10. When you are ready to checkout, click **Click Here to Checkout Now**.
- 11. You will be prompted to make a payment selection. You can pay for seminars via Purchase Order (for CPS schools only) or request an invoice to be paid by check.
- 12. Once the payment option has been selected and submitted, your statement will appear on the screen. You will receive an email confirmation shortly following each transaction.
- 13. Registration and account information can be changed, edited, and updated at any time by logging into your account.

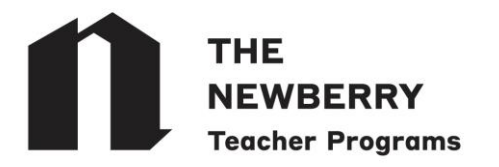

### 2) How to Create Group Registrations

- 1. Set up your account by clicking **Create Account** in the top right-hand corner. Create your account by entering your contact information and confirming. Please save your newly created password for future use, and document it for your own records.
- 2. Click on My Account that is now in the top right-hand corner.
- 3. Choose the button to Add Another Person to Your Account.

| THE<br>NEW<br>Teache | BERRY<br>er & Student Programs  |                                      |                                                        |                |
|----------------------|---------------------------------|--------------------------------------|--------------------------------------------------------|----------------|
|                      |                                 | 💄 Welcome: Walter Newberry   🛔       | 🛗 Listing of Seminars   🕰 Pending Registrations: 0   ( | My Account   🕩 |
| Account View:        | Account Information             |                                      |                                                        | ~              |
|                      |                                 | Registrants Assigned to Your Account |                                                        |                |
| Options              | Name                            | Email                                | Status                                                 |                |
| Edit                 | Julia Rosa Newberry             | newberryjr@newberry.org              | Active                                                 |                |
| Edit                 | Mary Louisa Newberry            | newberryml@newberry.org              | Active                                                 |                |
| Edit                 | Walter Newberry (Account Owner) | teacherprograms@newberry.org         | Active                                                 |                |
|                      |                                 | Add Apother Person to Your Account   |                                                        |                |

- 4. Add teacher information. Please note that any changes to registrations would have to be done through the administrator account. Individual teacher profiles can be managed by only one administrator at a time.
- 5. Repeat Steps 3 and 4 for each teacher you would like to register for seminars on August 19.
- Please request each teacher taking seminars for professional development credit to provide you with their IEIN (Illinois Educator Identification Number), which you will be prompted to enter with each registration. (IEIN information can be found <u>here</u>.)
- 7. When registration opens on August 19, follow the <u>link</u> to the landing page and login to begin registering teachers for seminars.
- 8. When you are ready to register a participant for a seminar, select a seminar from the list by selecting **Learn More** and then click the **Register Now** button on the seminar page.
- 9. Select Register when prompted on the next page next to the teacher you are registering for this seminar.

|                           |                      | 🛔 Welcome: Walter Newberry   🋗 Listing of Seminars   🕰 Pending Regist | rations: 0   🔕 My Account   🕩 Logou |
|---------------------------|----------------------|-----------------------------------------------------------------------|-------------------------------------|
| Search by Registrant Name | 9                    |                                                                       |                                     |
| Options                   | Name                 | Email                                                                 | Status                              |
| Register                  | Julia Rosa Newberry  | newberryjr@newberry.org                                               | Eligible                            |
| Register                  | Mary Louisa Newberry | newberryml@newberry.org                                               | Eligible                            |
| Register                  | Walter Newberry      | teacherprograms@newberry.org                                          | Eligible                            |
| Register                  | William Poole        | poolew@newberry.org                                                   | Eligible                            |

Click Here to Add Another Registrant to Your Account

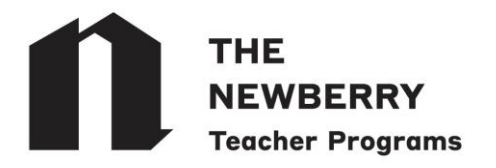

- 10. Review and fill out the registration form.
- 11. Click **Submit Registration**. You can go back to **My Account** at any time to review, update, or change registrant information or registration details.
- 12. You can choose to register teachers for additional seminars by following Steps 9 through 11. You can add teacher profiles to your account at any time before or after registration opens.
- 13. When registering, please check that all contact and school information is correct, along with an IEIN (if applicable).
- 14. Once you have registered all teachers for their respective seminars, review all seminar registrations by clicking **View Cart**.

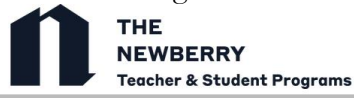

🎍 Welcome: Walter Newberry | 🏥 Listing of Seminars | 🏋 View Cart | 🔐 Checkout | 🕰 Pending Registrations: 3 | 🔕 My Account | 🕩 Logout

#### Want to register for another seminar? View the full calendar of upcoming seminars. Want to enroll someone else? Click "Register Another Person" below. Ready to checkout? Click "Checkout Now."

| Options     | Name                 | Seminars                               | Status  | Balance               |
|-------------|----------------------|----------------------------------------|---------|-----------------------|
| Edit Cancel | Julia Rosa Newberry  | 10/1/2024 - NTC Seminar 1 (NTC 700793) | Pending | \$180.00              |
| Edit Cancel | Mary Louisa Newberry | 11/5/2024 - NTC Seminar 2 (NTC 700793) | Pending | \$180.00              |
| Edit Cancel | William Poole        | 12/3/2024 - NTC Seminar 3 (NTC 700793) | Pending | \$180.00              |
|             |                      |                                        |         | Balance Due: \$540.00 |
|             |                      | Checkout Now                           |         |                       |

- 15. When you are ready to checkout, select Click Here to Checkout Now.
- 16. You will be prompted to make a payment selection. You can pay for seminars via credit card, request an invoice to be paid by check, or Purchase Order for CPS schools.

See Calendar of Seminars

17. Once the payment option has been selected and submitted, your statement will appear on the screen. You will receive email confirmation shortly.

#### Thank you for submitting your registration! You will receive email confirmation of your registration shortly.

|           |                                     | REGISTRATIONS                          |                     |                             |
|-----------|-------------------------------------|----------------------------------------|---------------------|-----------------------------|
| Date      | Description                         | Event                                  | Status              | Total                       |
| 6/10/2024 | Registration - Julia Rosa Newberry  | 10/1/2024 - NTC Seminar 1 (NTC 700793) | Confirmed           |                             |
|           | Purchasing 1 to 5 seminars          |                                        |                     | \$180.00                    |
|           |                                     |                                        | Registration Total: | \$180.00                    |
| 6/10/2024 | Registration - Mary Louisa Newberry | 11/5/2024 - NTC Seminar 2 (NTC 700793) | Confirmed           |                             |
|           | Purchasing 1 to 5 seminars          |                                        |                     | \$180.00                    |
|           |                                     |                                        | Registration Total: | \$180.00                    |
| 6/10/2024 | Registration - William Poole        | 12/3/2024 - NTC Seminar 3 (NTC 700793) | Confirmed           |                             |
|           | Purchasing 1 to 5 seminars          |                                        |                     | \$180.00                    |
|           |                                     |                                        | Registration Total: | \$180.00                    |
|           |                                     |                                        |                     | Statement Balance: \$540.00 |

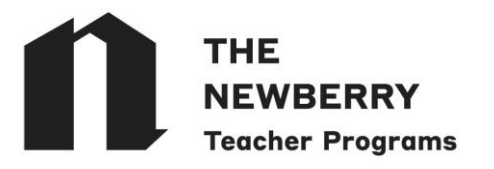

You can access a full registration summary under **My Account** at any time. This is also where you can edit or change registrations before or after checking out.

| THE<br>NEWBE<br>Teacher 8 | ERRY<br>& Student Programs      |                                              |                                                         |        |
|---------------------------|---------------------------------|----------------------------------------------|---------------------------------------------------------|--------|
|                           |                                 | 🛔 Welcome: Walter Newberry   🋗 Listing of Se | eminars   🕰 Pending Registrations: 0   🔕 My Account   [ | Logout |
| Account View: A           | ccount Information              |                                              | ×                                                       |        |
|                           |                                 | Registrants Assigned to Your Account         |                                                         |        |
| Options                   | Name                            | Email                                        | Status                                                  |        |
| Edit                      | Julia Rosa Newberry             | newberryjr@newberry.org                      | Active                                                  | -      |
| Edit                      | Mary Louisa Newberry            | newberryml@newberry.org                      | Active                                                  |        |
| Edit                      | Walter Newberry (Account Owner) | teacherprograms@newberry.org                 | Active                                                  |        |
| Edit                      | William Poole                   | poolew@newberry.org                          | Active                                                  |        |
|                           | I                               | Add Another Person to Your Account           |                                                         |        |
|                           |                                 | Registration Summary Report                  |                                                         |        |

Questions? Please contact Sam Maza, Program Coordinator, via email at <u>mazas@newberry.org</u> or phone, (312) 255-3525.